## 定期券の写真の保存・送信【初回】

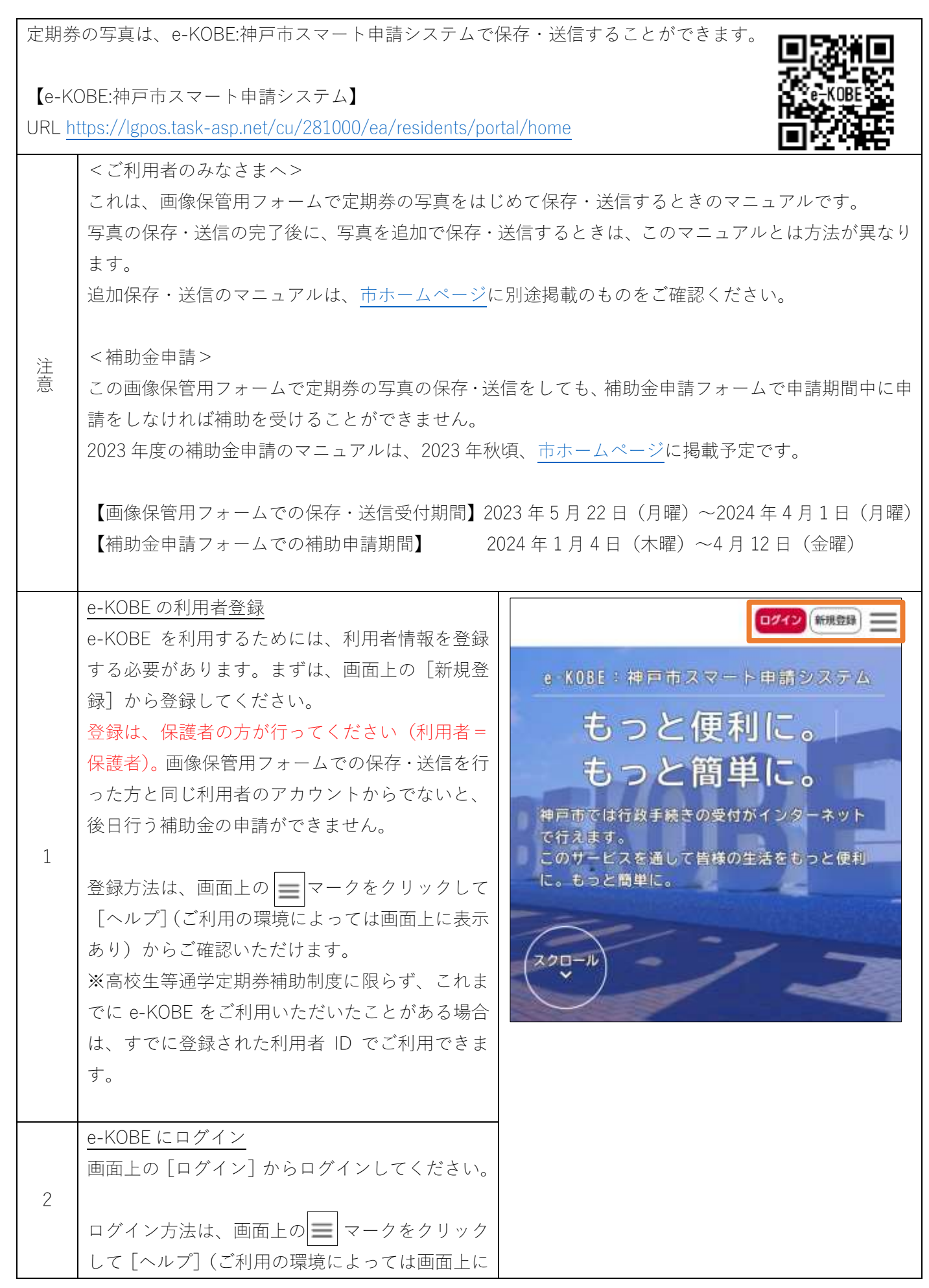

|   | 表示あり)からご確認いただけます。                                                                                                    |                                                                                                    |
|---|----------------------------------------------------------------------------------------------------|----------------------------------------------------------------------------------------------------|
|   | <u>申請する手続きの選択</u><br>ログイン後の画面を下にスクロールして、申請で<br>きる手続き一覧の [個人向け手続き]を選択して<br>ください。                                                                                                    | <sup>貸</sup> 神戸花子 さん <u>──</u><br>e-KOBE:神戸市スマート申請システム                                                                                                    |
|   |                                                                                                    |                                                                                                    |
| 3 |                                                                                                    | 申請できる手続き一覧                                                                                                    |
|   |                                                                                                    | 一覧から手続きを選択して必要事項を入力する<br>と、スマホ・パソコンから申請することができま<br>す。                                                                                                    |
|   |                                                                                                    | 個人向け手続き >                                                                                                    |
|   |                                                                                                    | 事業者向け手続き >                                                                                                    |
|   |                                                                                                    |                                                                                                    |
|   | <u>画像保管用フォームの選択</u><br>キーワード検索に「画像保管」と入力のうえ「検                                                                                                    | 神戸花子 さん                                                                                                    |
|   | 画像保管用フォームの選択<br>キーワード検索に「画像保管」と入力のうえ [検<br>索]をクリックして、「【画像保管用フォーム】2023<br>年度 神戸市高校生等通学定期券補助制度」の手<br>続きを選んでください。                                                                             | 神戸花子 さん Ⅲ ● 申請できる手続き一覧                                                                                                    |
| 4 | <u>画像保管用フォームの選択</u><br>キーワード検索に「画像保管」と入力のうえ [検<br>索]をクリックして、「【画像保管用フォーム】2023<br>年度 神戸市高校生等通学定期券補助制度」の手<br>続きを選んでください。                                                                      | <ul> <li>         神戸花子 さん ■     </li> <li>              ● 申請できる手続き一覧      </li> <li>             +-ワード検索         </li> </ul>                                                                                                    |
| 4 | <u>画像保管用フォームの選択</u><br>キーワード検索に「画像保管」と入力のうえ [検<br>索]をクリックして、「【画像保管用フォーム】2023<br>年度 神戸市高校生等通学定期券補助制度」の手<br>続きを選んでください。                                                                      | <ul> <li>神戸花子 さん </li> <li>● 申請できる手続き一覧</li> <li>▲ キーワード検索</li> <li>■像保管</li> <li>検索</li> </ul>                                                                                                    |
| 4 | <u>画像保管用フォームの選択</u><br>キーワード検索に「画像保管」と入力のうえ [検<br>索]をクリックして、「【画像保管用フォーム】2023<br>年度 神戸市高校生等通学定期券補助制度」の手<br>続きを選んでください。                                                                      | <ul> <li>              神戸花子 さん      </li> <li>             申請できる手続き一覧         </li> <li>             キーワード検索         </li> <li>             働像保管             検索         </li> <li>             動型コロナ             引越し             給付金         </li> </ul> |
| 4 | <u> 画像保管用フォームの選択</u><br>キーワード検索に「画像保管」と入力のうえ [検<br>索]をクリックして、「【画像保管用フォーム】2023<br>年度 神戸市高校生等通学定期券補助制度」の手<br>続きを選んでください。                                                                     | <ul> <li> ○ 申請できる手続き一覧 ● 申請できる手続き一覧 ● キーワード検索 ● 働像保留 ● 検索 ● 動出&lt; ● 励益 ● 内容詳細 </li> </ul>                                                                                                    |
| 4 | <u> 画像保管用フォームの選択</u><br>キーワード検索に「画像保管」と入力のうえ [検<br>索]をクリックして、「【画像保管用フォーム】2023<br>年度 神戸市高校生等通学定期券補助制度」の手<br>続きを選んでください。     内容詳細の確認 内容詳細のページに記載している注意事項等をよ くご確認のうえ、画面下の [次へ進む]をクリック してください。 | 神戸花子 さん       ●         ● 申請できる手続き一覧       +-ワード検索         ●像保管       検索         ● 動量コロナ       回風         ● 内容詳細       ●         【画像保管用フォーム】2023年度       神<br>戸市高校生等通学定期券補助制度                                                                            |

|   |                                                                                                    | お問い合わせ先<br>こども家庭局こども青少年課(高校生等通学定期券<br>補助制度)<br>メールによるお問い合わせ:回<br>電話番号:0789999999 次へ進む >                                                                                                    |
|---|----------------------------------------------------------------------------------------------------|----------------------------------------------------------------------------------------------------|
| 6 | <u> 画像保管にあたっての注意・免責事項の確認</u> 記載内容をよくご確認いただき、「画像保管方法の 説明を確認しました」と「免責事項を確認しまし た」のラジオボタンを選択のうえ、[次へ進む]を クリックしてください。 | <ul> <li>(1 / 2ページ)</li> <li>(1 / 2ページ)</li> <li>(画像保管用フォーム) 2023年度 神戸市高校生等通学定期券補助制度</li> <li>画像保管にあたっての注意</li> <li>画像保管方法の説明を確認しました</li> <li>免責事項を確認しました</li> <li>次へ進む 、</li> <li>( 戻る</li> </ul> |

|   | 対象の高校生等の名前の入力                                                                                                    |                                                                                                    |
|---|----------------------------------------------------------------------------------------------------|----------------------------------------------------------------------------------------------------|
| 7 | <u> 対象の高校生等の名前を「姓」</u> 「名」の入力欄に入<br>力してください。                                                                                                    | (2 / 2ページ)<br>【画像保管用フォーム】2023年度 神<br>戸市高校生等通学定期券補助制度<br>対象の高校生等の名前 🖋                                   |
|   | <ul> <li>定期券画像の登録</li> <li>定期券画像1の[アップロードするファイルを選</li> <li>択]をクリックして、撮影した定期券の写真のデータを選択して添付してください。</li> <li>&lt;写真撮影時の注意&gt;</li> <li>○定期券は1枚ずつ撮影してください。</li> <li>○定期券は利用する対象の高校生等の名前、区間、有効期間、金額等が鮮明にわかるように撮影してください。</li> <li>写真のピントがあっていない場合や、表示内容が切れている場合などは、差戻しのうえ改めて撮影した写真の送信をお願いすることがあります。</li> </ul>                                 | 定期券画像1 <b>必須</b><br>アップロードするファイルを選択<br>メモ1 (交通機関、区間、有効期間、金<br>額等)                                      |
| 8 | メモ1には、写真の保存・送信後にマイページで<br>確認する際等に分かりやすいように、定期券の交<br>通機関、区間、有効期間、金額等をご自身の備忘<br>として入力してください。入力がなくても写真の<br>保存・送信はできます。<br>保存・送信する写真の枚数分、定期券画像2以降<br>についても写真の添付とメモの入力をしてください。<br>、<br><注意><br>写真を登録すると表示される[取消]をクリッ<br>クすると、当該写真とそれ以降に保管した写真<br>がすべて削除されますので、ご注意ください。<br>(例)すでに3枚の定期券の写真の保存・送信<br>をしている場合、2枚目の写真を取消すると、2<br>枚目と3枚目の写真が削除されます。 | 写真を追加する場合は、申請を取下げても登録済の写真は削除されません。         この項目は入力不要です。         次へ進む         次へ進む         く         戻る |

|    | 保存・送信する写真がすべて添付できたら、画面<br>下の「ご注意」を確認のうえ、[次へ進む] をクリ<br>ックしてください。                                                                                          |                                                                                                    |
|----|----------------------------------------------------------------------------------------------------|----------------------------------------------------------------------------------------------------|
| 9  | 内容の確認<br>申請内容の確認の画面は入力等の必要はありません。<br>内容を確認のうえ、画面下の[申請する]をクリ<br>ックしてください。<br>「申請します。よろしいですか?」の表示が出た<br>ら、[OK]をクリックしてください。                                 | ご 申請内容の確認   【画像保管用フォーム】2023年度 神 戸市高校生等通学定期券補助制度   画像保管にあたっての注意   画像保管方法の説明を確認しました   写真を追加する場合は、申請を取下げてか ら再申請してください。取下げても登録済 の写真は削除されません。   (未入力) |
|    |                                                                                                    | 修正する<br>中請する 、<br>く 戻る<br>申請します。よろしいですか?<br>ドロンセル<br>チャンセル                                                                                       |
| 10 | <u>写真の保存・送信の完了</u><br>「申請の完了」の画面が表示されれば、定期券写<br>真の保存・送信ができています。<br>e-KOBE の利用者登録時に登録した、e メールアド<br>レス宛に完了のお知らせメールが届きます。<br>後日行う補助金の申請まで、申込番号をお控えく<br>ださい。 | <ul> <li>         ・         ・         ・</li></ul>                                                                                                |

|                |                                                                                                    | 申込番号<br>12345678 |
|----------------|----------------------------------------------------------------------------------------------------|------------------|
| 兄弟姉妹がいるとき      | 対象の高校生等がご家庭にお二人以上いる場合<br>は、それぞれ別で申請いただく必要があります。<br>一人目の利用する定期券について上記 10 までの<br>手順で写真の保存・送信を完了した後、e-KOBEの<br>ホーム画面に戻り、二人目の利用する定期券につ<br>いて上記 3 以降の手順により写真の保存・送信を<br>してください。             |                  |
| 「再申請のお願い」による修正 | 順番に内容を確認します。写真が不鮮明など定期<br>券面の情報が確認できない場合は、「再申請のお願<br>い」のご連絡をいたしますので、改めて写真を撮<br>影のうえ、保存・送信をお願いします。<br>「再申請のお願い」の e メールが届き、申請内容<br>の修正をする場合のマニュアルは、 <u>市ホームペー</u><br>ジに別途掲載のものをご確認ください。 |                  |

| 神戸市行政事務センター(高校生等通学定期券補助係) |                             |                                                                                                    |  |  |  |
|---------------------------|-----------------------------|----------------------------------------------------------------------------------------------------|--|--|--|
| +                         | 午前8日                        | 時 45 分から午後 5 時 30 分まで(土日祝日・年末年始を除く)                                                                               |  |  |  |
| お問合せ                      | 電話<br>FAX<br>Email<br>※e メー | 078-291-5952<br>078-381-6675<br><u>kobe_gyosei_call@rapid.ocn.ne.jp</u><br>-ルでのお問合せの際は、件名に「高校生等通学定期券補助」と明記してください。 |  |  |  |